## **Entering Your Tax-Exempt Certificate**

Step 1: On the checkout form, click on the small checkbox in the center of the page to the right of "Tax exempt?"

Step 2: A white box will appear below "Tax Exempt?" Click the button that says "Add Certificate."

Step 3: Enter the information from your state sales-taxexempt certificate and click the purple "Add Certificate" button. You should now not be charged sales tax.

For future orders, you would follow Step 1 and then select your previously entered certificate.

|                         | Postcode / Zip<br>How did you find us? * | • |
|-------------------------|------------------------------------------|---|
| 1                       | Denomination *                           |   |
| 'ax exempt? 🛛           |                                          |   |
| /our order              |                                          |   |
| Product                 | Total                                    |   |
|                         |                                          |   |
| LtW: Youth (Year 1) × 1 |                                          |   |

|                              |                                                      | Denomination *                                   |                  | ] |
|------------------------------|------------------------------------------------------|--------------------------------------------------|------------------|---|
| Tax exempt                   | t <b>?</b>                                           |                                                  |                  |   |
| Select an exemption certific | cate from the table below, or click "Ad<br>Issued To | d Certificate" and fill out the provided<br>Date | form.<br>Actions |   |
| There are no certificates    | to display. Click 'Add Certificate' to ac            | ld one.                                          |                  |   |
| Add Certificate              |                                                      |                                                  |                  |   |
| Your order                   |                                                      |                                                  |                  |   |
| Product                      |                                                      |                                                  | Total            |   |
| LtW: Youth (Year 1) × 1      |                                                      |                                                  |                  |   |
| Concern Carlos               |                                                      |                                                  | \$16.50          |   |

| ming You are responsible for knowing if you qualify to claim exemption from tax in the state that is due tax on this sale. You will be held light eveny tax and rest, as well as civil and criminal penalties imposed by the member state, if you are not eligible to claim this exemption. here does this exemption apply? • elect an option x ID Type • elect one x ID • 13-4567-89 siness Type • | held jighter vany tax and |
|----------------------------------------------------------------------------------------------------|---------------------------|
| here does this exemption apply?*  elect an option x ID Type * elect one x ID * 23-4567-89 siness Type * elect one                                                                                                    | ¥                         |
| elect an option x ID Type * elect one x ID * 23-4567-89 siness Type * elect one                                                                                                    | т<br>Т                    |
| x ID Type * elect one x ID * 23-4567-89 isiness Type *                                                                                                    | ▼                         |
| elect one<br>x ID *<br>23-4567-89<br>siness Type *                                                                                                    | <b>.</b>                  |
| x ID *<br>23-4567-89<br>Isiness Type *                                                                                                    |                           |
| 23-4567-89<br>Isiness Type *                                                                                                    |                           |
| isiness Type *                                                                                                    |                           |
|                                                                                                    |                           |
| electione                                                                                                    | •                         |
| eason for Exemption *                                                                                                    |                           |
| elect one                                                                                                    |                           |
|                                                                                                    | •                         |
|                                                                                                    | •                         |